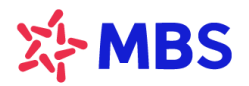

## HƯỚNG DẪN ĐĂNG KÝ QUYỀN MUA TRÊN S24

Quý khách có thể thực hiện Đăng ký quyền mua tại MBS online qua hệ thống S24 tại địa chỉ: <u>https://s24.mbs.com.vn</u> như sau:

Mục đích: Quý khách có thể đăng ký mua chứng khoán phát hành thêm.

Quý khách truy cập S24 tại địa chỉ trên, đăng nhập vào tài khoản rồi chọn **Dịch vụ ->** chọn **Đăng ký quyền** mua & Tra cứu quyền như dưới đây:

| 놖              | MB<br>Securities      | VNInde:  | к 1,345.<br>4 0.00 %<br>Р (18,203 т) | 87<br>%<br>9 ILiên tục   | VN30<br>4.11<br>145.45tr 0 | 1,448.98<br>3 0.29 %<br>P18,048 Tý (Liên tại | $\sim$     | VN30F2109 1,449.80<br>2.30 0.16%<br>105.60N CP   15,326 T) [Life tue | ~~~~~~~~~~~~~~~~~~~~~~~~~~~~~~~~~~~~~~~ | HNXIndex 353.24<br>2.50 0.71 %<br>166.50tr CP (3,362 T) ( Uter | tue |    | UPCOMInd<br>0.44<br>116.84tr CP [ 2 | ex 96.25<br>0.46 %<br>150 Tý   Liên tực |   | <b>^</b>       |   |         | С       | l 🗘 🤅          |
|----------------|-----------------------|----------|--------------------------------------|--------------------------|----------------------------|----------------------------------------------|------------|----------------------------------------------------------------------|-----------------------------------------|----------------------------------------------------------------|-----|----|-------------------------------------|-----------------------------------------|---|----------------|---|---------|---------|----------------|
| C<br>Fi        | Đảng ký Qu            | uyền mua |                                      |                          |                            | thông tin Quyề                               |            |                                                                      |                                         |                                                                |     |    |                                     |                                         |   | Đăng ký mua    |   |         |         |                |
|                | Số tài kho<br>0077821 | ån<br>1  |                                      | Mã chứng khoán<br>Tất cả |                            | Tîm kiế                                      | m 1        |                                                                      |                                         |                                                                |     |    |                                     |                                         |   |                |   |         |         | 0077821<br>ACB |
| F3             |                       |          |                                      |                          |                            |                                              |            |                                                                      |                                         |                                                                |     | SL |                                     |                                         |   |                |   |         |         | 27/01/2022     |
| F4             |                       | ACB      |                                      | 27/01/2022               |                            |                                              | 27/10/2022 | 3.                                                                   | 800                                     | 3,80                                                           |     | 2  | 1,100                               | 10,00                                   | • |                |   |         |         | 27/10/2022     |
| e              | 2 /                   | ACB      |                                      | 12/12/2021               |                            |                                              | 31/12/2023 | a,                                                                   | 900                                     | 1,17                                                           | 1   |    | U                                   | 10,00                                   |   |                |   |         |         | 3,800          |
| ø              |                       |          |                                      |                          |                            |                                              |            |                                                                      |                                         |                                                                |     |    |                                     |                                         |   |                |   |         |         | 10,000         |
| ę,             |                       |          |                                      |                          |                            |                                              |            |                                                                      |                                         |                                                                |     |    |                                     |                                         |   |                | 3 | 1,000   |         |                |
| _              |                       |          |                                      |                          |                            |                                              |            |                                                                      |                                         |                                                                |     |    |                                     |                                         |   |                |   |         |         | 10,000,000     |
|                |                       |          |                                      |                          |                            |                                              |            |                                                                      |                                         |                                                                |     |    |                                     |                                         |   | TK chuyển tiền |   | 0077821 |         | •              |
|                |                       |          |                                      |                          |                            |                                              |            |                                                                      |                                         |                                                                |     |    |                                     |                                         |   |                |   |         | 100     | 0,556,049,482  |
|                |                       |          |                                      |                          |                            |                                              |            |                                                                      |                                         |                                                                |     |    |                                     |                                         |   |                |   |         |         |                |
|                |                       |          |                                      |                          |                            |                                              |            |                                                                      |                                         |                                                                |     |    |                                     |                                         |   |                |   |         |         |                |
| ŝ              |                       |          |                                      |                          |                            |                                              |            |                                                                      |                                         |                                                                |     |    |                                     |                                         |   |                |   |         |         |                |
| Ð              |                       |          |                                      |                          |                            |                                              |            |                                                                      |                                         |                                                                |     |    |                                     |                                         |   |                |   |         |         |                |
| ഒ              |                       |          |                                      |                          |                            |                                              |            |                                                                      |                                         |                                                                |     |    |                                     |                                         |   |                |   |         |         | 5              |
| ()<br>17:36:03 |                       |          |                                      |                          |                            |                                              |            |                                                                      |                                         |                                                                |     |    |                                     |                                         |   |                |   |         | Xác nhậ | n              |

- (1) Nhấn tìm kiếm các mã chứng khoán khách hàng có quyền mua
- (2) Click đúp vào dòng mã chứng khoán đăng ký mua => hệ thống tự động hiển thị các thông tin:
  - Tài khoản đăng ký
  - Mã K
  - Thời gian đăng ký từ ngày
  - Đến ngày
  - Số lượng cổ phiếu còn được mua
  - Giá mua
  - Tổng tiền mua
  - Số dư tiền
- (3) Nhập số cổ phiếu đăng ký mua
- (4) Chọn TK chuyển tiền
- (5) Nhấn "Xác nhận" đăng ký mua
- (6) Nhập mã xác thực OTP
- (7) Nhấn "Xác nhận" thực hiện gửi yêu cầu lên hệ thống

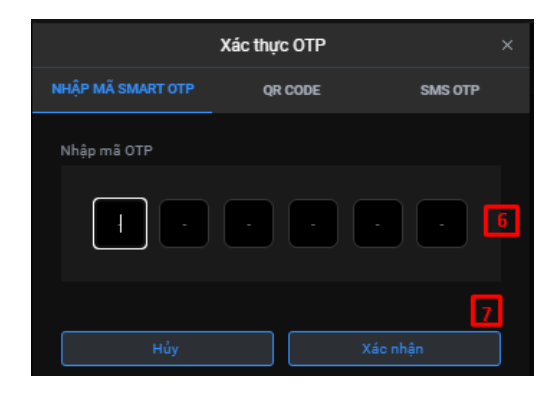